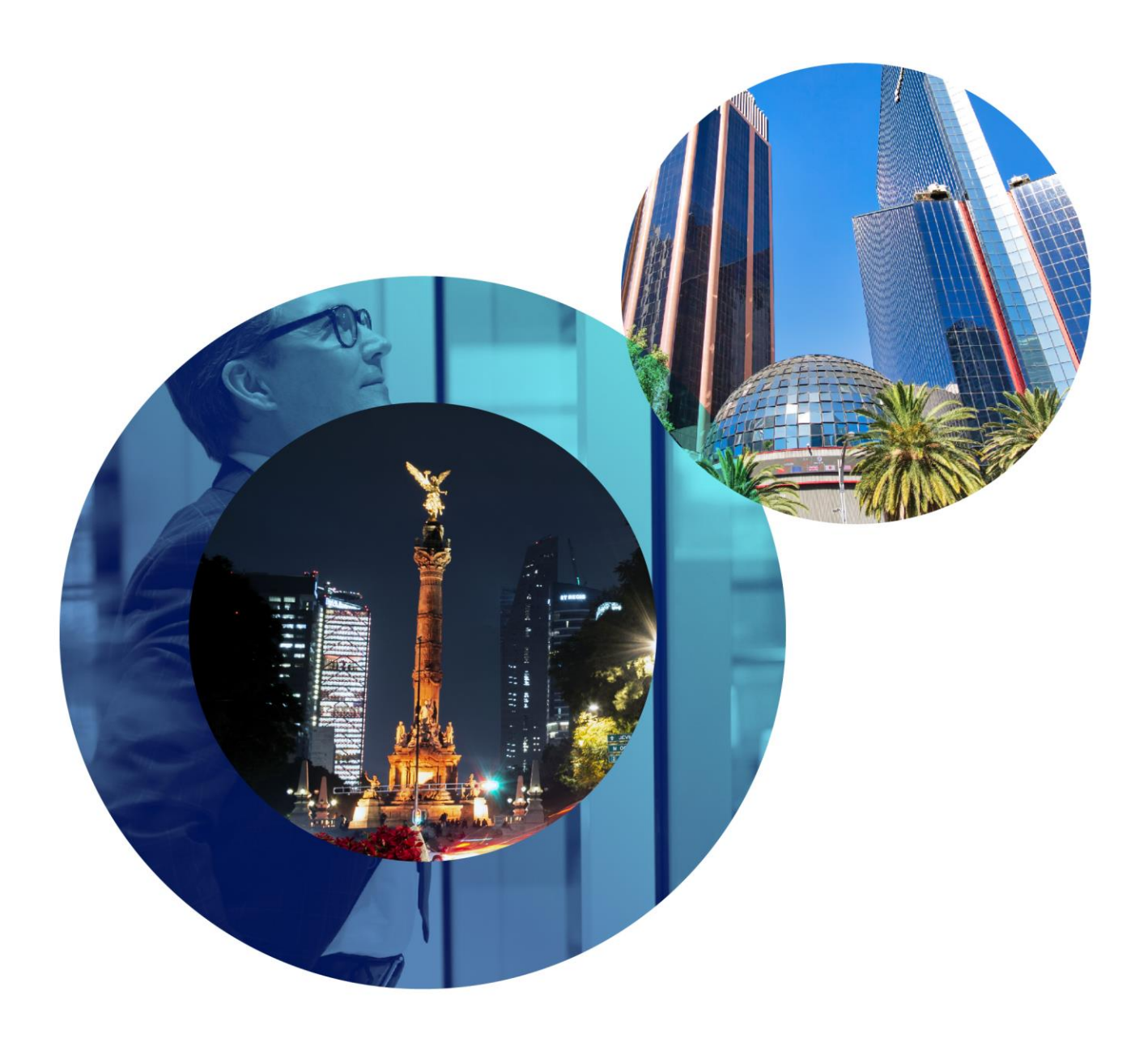

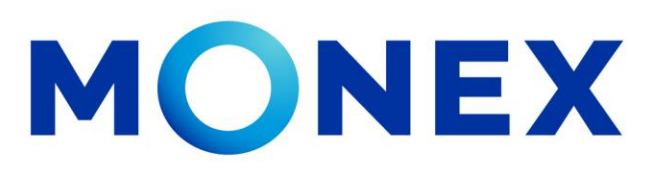

Mantente ágil

Activación Token Digital

monex.com.mx

## **Activación Token Digital**

## Activación Token Digital

1. Descargar la aplicación de Monex Móvil en PlayStore o en Appstore.

Dentro de la aplicación, en la parte inferior derecha seleccionar "LLAVE DIGITAL".

|            | Second Charles |     |
|------------|----------------|-----|
|            | nonex          |     |
|            |                |     |
|            |                |     |
|            |                |     |
|            |                |     |
| Contrace?s |                | - 1 |
| L _        |                | 10  |
|            | 00104          | - M |
|            |                |     |
|            |                |     |
|            |                |     |
|            |                |     |
|            |                |     |
|            |                |     |
|            | -              |     |
|            | - 6            |     |
| -          |                |     |
| Derte      | Cleve crap     |     |

A continuación, coloque su clave de usuario y contraseña, posteriormente dar clic en el botón "COMENZAR ACTIVACIÓN"

Es muy importante en este paso cuando tengamos la cámara habilitada no cerremos la aplicación o regresemos al menú anterior, si no, tendremos que borrarla, instalarla de nuevo y volver a empezar.

|     | monex                   |
|-----|-------------------------|
| Act | wación de LLave Digital |
|     |                         |
|     |                         |
|     | CANTRAL ACTIVATION      |
| -   |                         |
|     |                         |
|     |                         |

 El siguiente paso Ingresar a la página web de Monex http://www.monex.com.mx y acceder a BANCA DIGITAL En el Sistema de Autenticación colocar su clave de usuario y contraseña, posteriormente dar clic en ENVIAR.

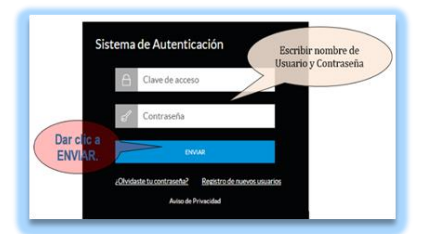

 Una vez dentro de la banca digital, en la parte superior derecha seleccionar el engrane y dar clic en "CONFIGURACIÓN DE TOKEN"

| Configuración de Token<br>Configuración contraseña |
|----------------------------------------------------|
|                                                    |

 Validar que la opción de ACTIVAR se encuentre en azul y seleccionar SIGUIENTE

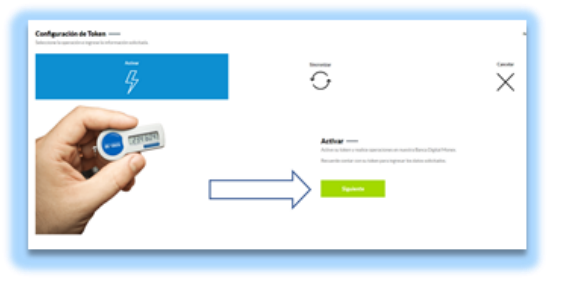

 Un Código QR se mostrará en la pantalla, mismo que se tendrá que escanear con la cámara del celular dentro de la APP Monex y el token estará activado.

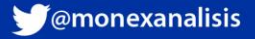